附件2:

# 参赛网上报名系统使用说明

赛事信息发布前:

第一步:学校及学校项目负责人注册

注册账号: 扫描右侧二维码或点击以下网址: http://dtx.longcaisport.com/association-h5,切换到学 校页面,新用户点击"立即注册"进行账号注册。

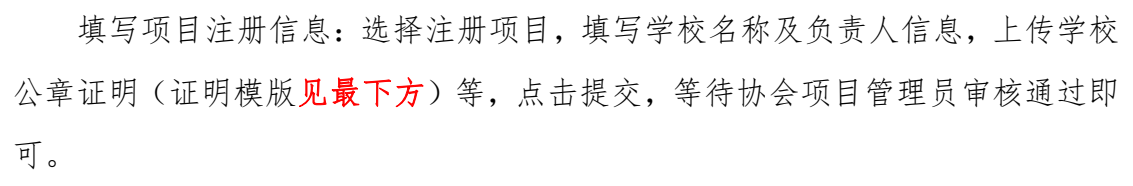

审核通过后,学校项目负责人即可进入首页。学校项目注册成功后,参赛人员便可注册该学校项目。

| 1    | 立即登录            | < 注册                |          |               |                           | く 填写信       | 息         |
|------|-----------------|---------------------|----------|---------------|---------------------------|-------------|-----------|
|      | 포따묘자            |                     |          | く 等           | 待审核                       | 填写资料        |           |
| 参考   | 赛人员 学校          | 参赛人员 学校             |          |               |                           | 选择项目*       | 请选择注册项目 > |
|      | _               |                     |          |               |                           | 学校名称(中文全称)* | 请输入       |
|      |                 | 手机号 请输入手机号          |          |               |                           | 学校名称(英文全称)* | 请输入       |
| 手机   | 机号 请输入手机号       |                     |          | 2+ nn /-      | - 白口相大                    | 学校名称(英文简写)  | 请输入(非必填)  |
| 74.5 |                 | 验证码 请输入验证码          | 获取验证码    | 注册1<br>请等待协会街 | <b>言思已提父</b><br>]舞管理员审核通过 | 队伍名称        | 请输入(非必填)  |
| 验1   | 止的 请输入验证码 获取验证码 | <b>密码</b> 6~18位字母+数 | rån<br>1 |               |                           | 是否会员*       | ○ 是 ○ 否   |
|      |                 | 油计家口 市场给入家口         |          |               |                           | 负责人姓名*      | 请输入负责人姓名  |
|      | 登录              | 确认咨询 再次输入密码         |          |               |                           | 性别*         | 请选择性别 >   |
| 密    | 码登录<br>立即注册     | 注册                  |          |               | 返回                        | 身份证号 *      | 请输入身份证号   |

注意介: 同一个院校负责人可以负责本校多个项目, 可在登录后的首页选择"项目注册"进行其他项目的注 册, 也可以在此页切换其他项目。

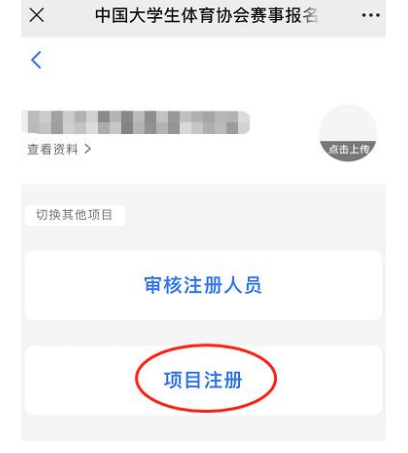

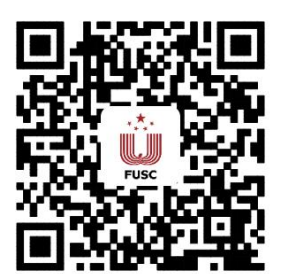

### 第二步:参赛人员注册

注册账号:扫描右侧二维码或点击以下网址: http://dtx.longcaisport.com/association-h5,在参 赛人员页面,新用户点击"立即注册"进行账号注册。

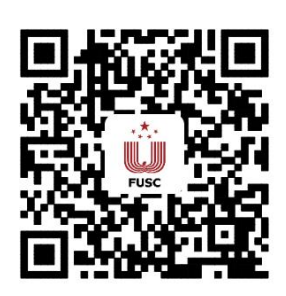

| X 中国大学生体育协会赛事报名 |               | × 中国大学生 | 体育协会赛事报名 … |
|-----------------|---------------|---------|------------|
| / 立即祭寻          |               | 〈   填   | 写信息        |
| X 2002X         |               | 基本信息    |            |
| 参赛人员  学校        |               | 选择项目*   | 请选择注册项目 >  |
| \               |               | 学校*     | 请选择学校 >    |
|                 |               | 姓名 *    | 请输入真实姓名    |
| 于机专 頃期入于机亏      |               | 性别*     | >          |
| 验证码 请谕入验证码 获取验证 | 码             | 身份证号 *  | 请输入身份证号    |
|                 |               | 联系电话    |            |
| 登划              |               | 选择身份 *  | 请选择身份 >    |
| 密码登录 立即注;       | <del>BB</del> |         | 提交         |

填写项目注册信息:选择要注册的项目与学校、注册身份,对应不同身份上 传不同的信息,运动员需填写学号专业年级、上传学生证、身份证等,裁判员需 上传等级证明。信息提交后,等待学校项目负责人审核通过即可。

注意▲:如果报名参与其他项目,需从新注册所需报名的项目。

| 参赛人员   | 学校         |       |
|--------|------------|-------|
|        |            |       |
| 手机号 计  | 青输入手机号     |       |
| 验证码 订  | 青输入验证码     | 获取验证码 |
| 密码 6   | i∼18位字母+数号 | 7     |
| 解认密码 ₮ | 再次输入密码     |       |

赛事信息发布后<mark>:</mark>

### 第一步:比赛报名

运动员报名:运动员登录报名网址进入首页,点击"比赛报名",选择要参加比赛,点击"报名",选择参赛项目后,点击"提交报名",等待审核通过即可。提交报名后可在"我的比赛"中查看比赛审核情况。

| × 中国大学生体育协会赛事报名 ··· | く 比赛报名                                                                      | く 报名比赛                                             | く 我的比赛                                                                      |
|---------------------|-----------------------------------------------------------------------------|----------------------------------------------------|-----------------------------------------------------------------------------|
| <                   | <b>健美操测试大赛04.11</b><br>报名时间:<br>2022-04-21 00:00:00-2022-04-30 00:00:00     | 比赛名称 健美操大赛04.12<br>学校 测试 大学                        | 已通过<br>健美操測试比赛04.11 (2)<br>报名时间:<br>2022-04-11 00:00:00-2022-04-22 00:00:00 |
| 如將其他可能              | · · · · · · · · · · · · · · · · · · ·                                       | 参赛组别 甲组 组)                                         | 特殊公告: 111111公 更多 [ 查看报名 ]                                                   |
| 我的比赛                | <b>健夫保入费04.12</b><br>报名时间:<br>2022-04-11 00:00:00-2022-04-14 00:00:00<br>报名 | 参赛项目(最多可选2项)<br>规定体式-男子单人操                         | 待审核<br>式<br>报名时间:<br>2022-04_11_00:00:00.2022-04_28_00:00:00                |
| 比赛报名                | 第2轮测试健美操大赛                                                                  | <ul> <li>规定动作-女子单人操</li> <li>自选动作-混合双人操</li> </ul> | 直看报名                                                                        |
| 项目注册                | 报名时间:<br>2022-04-06 00:00:00-2022-04-09 00:00:00                            | □ 自选动作-混合三人操                                       | 待审核<br>健美操大赛04.12<br>报名时间:<br>2022-04-11 00:00:00:2022-04-14 00:00:00       |
|                     |                                                                             | 提交报名                                               | 直看报名                                                                        |

#### 第二步:报名审核

(一)学校指定校级管理员:运动员报名后,学校登录网址点击"我的比赛", 选择对应比赛-点击"指定主教练",从教练员中选择一位主教练审核本场比赛的报名。

| く X 中国大学生体育协会赛事… •••    | × 中国大学生体育协会赛事报名 ····   | × 中国大学生体育协会赛事报名 ···                                                   | × 中国大学生体育协会赛事报名 ····                                                                    |
|-------------------------|------------------------|-----------------------------------------------------------------------|-----------------------------------------------------------------------------------------|
| く 立即登录                  | <                      | く 我的比赛                                                                | < 我的比赛                                                                                  |
| 参赛人员 学校                 | 测试北京大学健美操代表队<br>章電资料 > | 健美操测试比赛04.11 (2)<br>报名时间:<br>2022-04-11 00:00:00-2022-04-22 00:00:00  | 確実保測は10歳04-11 (2)<br>服名时间:<br>2022-04-1100:00:00:2022-04-22 00:00:00<br>特殊公告: 111111公更多 |
|                         | 切换其他项目                 | 特殊公告: 更多<br>驳回原因:修改报名 查看 查看报名                                         | 股回原因:修改报名 查看<br>查看报名                                                                    |
| <b>手机号</b> 请输入手机号       | 审核注册人员                 | 〔驳回报名〕                                                                | 指定本场比赛的校级管理员<br>注意:本场比赛将由指定的主教练审核运动员的比赛报名                                               |
|                         | 全部比赛                   | 则试                                                                    | Q 请输入姓名或手机号                                                                             |
| <b>验证码</b> 请输入验证码 获取验证码 | 我的比赛                   | 报名时间:<br>2022-04-11 00:00:00-2022-04-28 00:00:00<br>提交报名              | ☑ 王 云 178 575                                                                           |
| 登录                      | 项目注册                   | <b>健美操大赛04.12</b><br>报名时间:<br>2022-04-11 00:00:00-2022-04-14 00:00:00 |                                                                                         |
|                         |                        | 指定校级管理员                                                               | 取消 确定                                                                                   |

(二)校级管理员审核报名:由学校指定的校级管理员登录网址,点击"我的比赛",找到对应比赛-点击"审核报名",在待审核里审核运动员信息即可。

(三)校级管理员提交报名:校级管理员给审核通过的运动员指定分组,完 毕后点击"提交报名"即可。校级管理员返回本场比赛,点击"查看报名"可以 看报名情况。

| > 中国大学生体育协会赛事报名 ····                   |                              |                                                            |                                                   |
|----------------------------------------|------------------------------|------------------------------------------------------------|---------------------------------------------------|
| < 审核报名                                 |                              | × 中国大学生体育协会赛事报名 ····                                       |                                                   |
| 待审核 提交报名 未通过                           |                              | く 我的比赛                                                     |                                                   |
|                                        | × 中国大学生体育协会赛事报名 ···          | 健美操测试比赛04.11 (2)                                           | > 中国大学生体育协会赛事报名 ···                               |
| 甲组(阳光组)-规定体式-男子单<br>人操                 | く 查看报名详情                     | 报名时间:<br>2022-04-11 00:00:00-2022-04-22 00:00:00           | 〈 审核报名                                            |
| <b>顾成功 分组</b> 正式 ><br>手机号: 17337160742 | 比赛名称 键美操大赛04.12              | 特殊公告: 111111公 更多 查看报名                                      | 待审核 提交报名 未通过                                      |
| 赵俊成 分组 替补 >                            | 学校 测试北京大学                    | 则试                                                         | 顾成功 1733 42                                       |
| 手机号: 18531246461                       | 主教练 王永云                      | 报名时间:<br>2022-04-11 00:00:00-2022-04-28 00:00:00<br>軍核振業   | [甲狙(阳元狙)] 规定体式-男子単入操、目选动作-混合双人撮                   |
| 甲组(阳光组)-自选动作-混合双<br>人操                 | 运动员                          | 查看报名                                                       |                                                   |
| <b>顾成功 分组</b> 1队 >                     | 中坦(昭元组) 查看报名详情<br>规定体式-男子单人操 | · 健美提士事04.12                                               | 赵俊成 18 461<br>[甲组(四光组)] 规定体式-男子单人操、自<br>选动作,混合三人操 |
| 子句1号・17557100742                       | 甲组(阳光组) 查看报名详情<br>自选动作-混合双人操 | 隆美探入费04.12<br>报名时间:<br>2022-04-11 00:00:2022-04-14 0±00:00 | 通过 拒绝                                             |
| 甲44(阳光组)-自选动作-混合三                      | 甲组(阳光组)<br>自选动作-混合三人操 查看报名详情 | 軍核报名                                                       |                                                   |
| 提交报名信息                                 |                              | 〔宣看报名〕                                                     |                                                   |

(四)学校提交报名:校级管理员提交报名后,学校登录网址,点击"我的 比赛",选择对应比赛点击"提交报名"后,指定本场比赛的裁判、领队等,点 击"提交"即可。报名成功后可看到报名成功的提示,可在我的比赛中查看报名 信息。

| ^<br>( | 中国人学生体育例<br>立即登录 | ₩₩₩₩₩₩₩₩₩₩₩₩₩₩₩₩₩₩₩₩₩₩₩₩₩₩₩₩₩₩₩₩₩₩₩₩₩ |
|--------|------------------|---------------------------------------|
| 参赛人    | 员学校              |                                       |
| 手机号    | 请输入手机号           |                                       |
| 验证码    | 请输入验证码           | 获取验证码                                 |
|        | 登录               |                                       |

| ×  | 中国大学生体     | 育协会赛事报名          |    |
|----|------------|------------------|----|
| <  | 提交         | で 报名             |    |
| 比赛 | <b>医名称</b> | 健美操大赛04.1        | 2  |
| 学校 | ž          | 测试北京大学           | ź  |
| 主教 | 收练         | 王永云              | Ā  |
| 领队 | (*         | 请选择领队            | >  |
| 裁判 | j •        | 请选择裁判            | >  |
| 副教 | 女练—        | 请选择教练(非必填)       | >  |
| 副教 | <b>坎练二</b> | 请选择教练(非必填)       | >  |
| 运动 | 力员         |                  |    |
| 甲组 | (阳光组)      | 杏丢捉文详的           |    |
| 规定 | 体式-男子单人操   | 型 19 18 19 14 11 |    |
| 甲组 | (阳光组)      | 古奇坦文洪的           |    |
| 自选 | 动作-混合双人操   | 且有报台评评           | H. |

| 5 损                  | 校报名            |
|----------------------|----------------|
| 领队 *                 | 请选择领队 >        |
| 裁判*                  | 请选择裁判 >        |
| 副教练一                 | 请选择教练(非必填) >   |
| 副教练二                 | 请选择教练(非必填) >   |
| 运动员                  |                |
| 甲组(阳光组)<br>规定体式-男子单人 | 操查看报名详情        |
| 甲组(阳光组)<br>自选动作-混合双人 | 查看报名详 <b>情</b> |
| 甲组(阳光组)<br>自选动作-混合三人 | <u>童</u> 看报名详情 |
|                      |                |

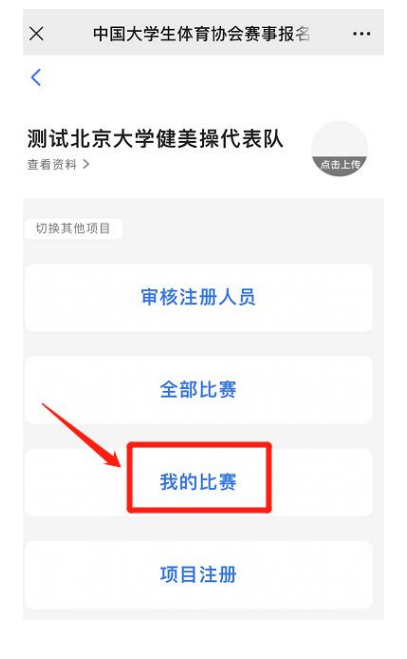

| ×          | 中国大学生体育协会赛事报名                              |             |
|------------|--------------------------------------------|-------------|
| <          | 我的比赛                                       |             |
| 健美         | <b>{操测试比赛04.11(2)</b>                      |             |
| 报名<br>2022 | 时间:<br>2-04-11 00:00:00-2022-04-22 00:00:0 | 0           |
| 特殊         | 公告: 111111公 更多                             |             |
| 驳回         | 原因:修改报名 查看 查看打                             | 6名          |
|            | 【驳回 打                                      | <b>贤名</b> ] |
|            | Ĩ                                          |             |
| 报名         | 时间:                                        |             |
| 2022       | 2-04-11 00:00:00-2022-04-28 00:00:0<br>提交: | 0<br>很名     |
| 健美         | ·操大赛04.12                                  |             |
| 报名<br>2023 | 时间:<br>2-04-11 00:00:00-2022-04-14 00:00:0 | 0           |
|            | 提交                                         | 服名          |
|            |                                            |             |

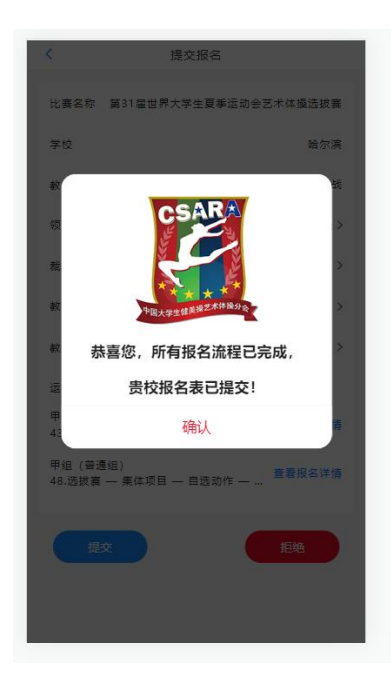

# 中国大学生体育协会

## 健美操与艺术体操分会

## 项目竞赛注册

兹确定, 教师作为 大学 项目在中国大学生体育协会健美操与艺术体操分会校级竞 赛管理员。

校级竞赛管理员主要负责管理中国大学生体育协会健 美操与艺术体操分会中 大学的 项目 每年度本校教练员、运动员注册及竞赛报名期间领队、随队 裁判员和参赛信息的审核与赛事期间联络工作。

学校名称 (加盖公章)

## 年月日